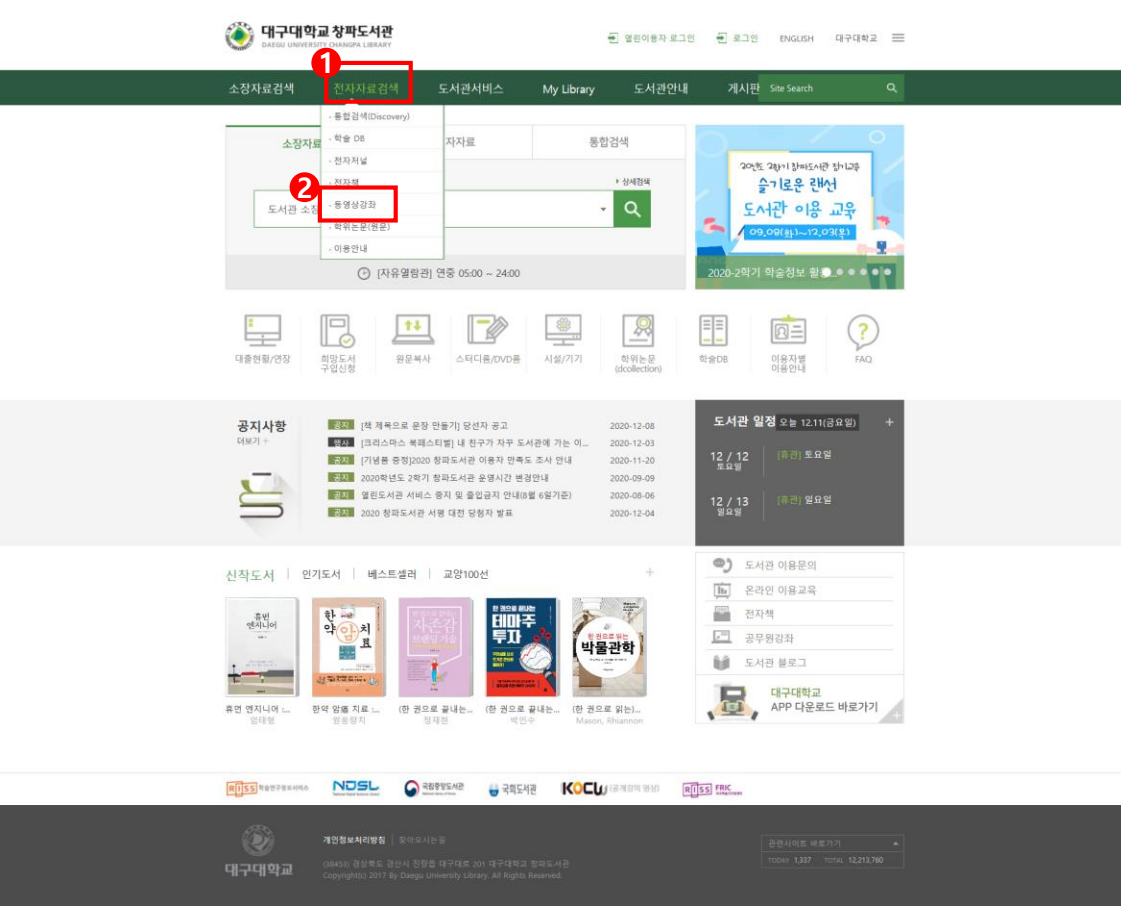

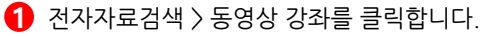

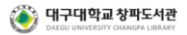

|   | 소장자료검색                        | 전자자료검색                      | 도서관서비스                                                | My Library   | 도서관안내              | 게시판    |                     |       |
|---|-------------------------------|-----------------------------|-------------------------------------------------------|--------------|--------------------|--------|---------------------|-------|
| + | 동영상강좌                         |                             |                                                       |              |                    |        | <b>呑</b> 〉 전자자료검색 〉 | 동영상감좌 |
|   | • 동영상강좌                       |                             |                                                       |              |                    |        |                     |       |
|   | DB베너                          | 48                          |                                                       |              |                    |        | 바로가기                | 이용안내  |
| ľ | <mark>ቀм</mark> ው 박문각         | 9급, 7급 공무원, 경찰              | 9급, 7급 공우원, 경찰, 법원검찰직 등 공우편시험 대비 온라인 동영상 감좌 제공        |              |                    |        |                     |       |
|   | 아트앤스터디       www.armebudy.com | 철학, 문학, 문화예술                | 철학, 문학, 문화예술, 인문고양 등 다양한 분야의 수준높은 인문학 동영상 강좌 제공       |              |                    |        |                     |       |
|   | K-MOOC                        | 한국형 온라인 공개3<br>본교 및 서울대, 연세 | 한국형 온라인 공개강좌 서비스<br>본교 및 서울대, 연세대 등 국내 주요 대학 무료 강좌 제공 |              |                    |        |                     |       |
|   | KOCU                          | 고등교육 교수학습지<br>노벨상 수상자 및 전   | 고등교육 교수학습자료 공동활용 서비스<br>노벨상 수상자 및 전세계 석학의 공개강좌 제공     |              |                    |        |                     |       |
|   | 🔝 해커스공무원                      | 해커스 2020년 9급,               | 7급, 경찰, 소방 등 공무원 시                                    | 힘 대비 온라인 동영시 | 강좌 제공(2020.12.31.일 | 까지 제공) | 해커스 공무원 [2          |       |

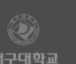

10성보제리방점 | 홋아오시존실

(38453) 경상북도 경산시 진향읍 대구대로 201 대구대학교 창파도시관 Copyright(c) 2017 By Daegu University Library. All Rights Reserved. 관련사이트 바로가기 · ~ TODAY 1,338 TOTAL 12,213,761 <

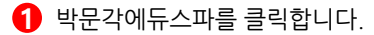

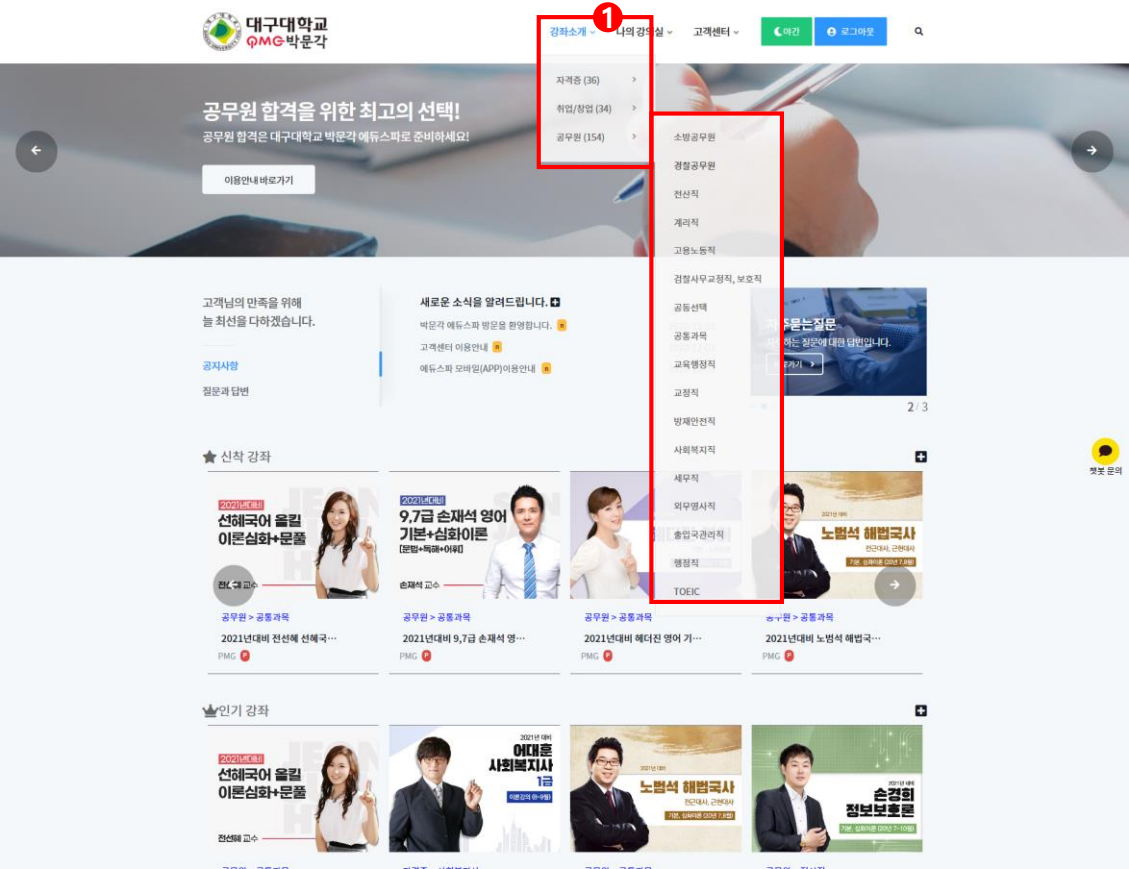

1 강좌소개 카테고리에서 원하는 항목을 선택합니다.

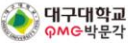

로그아문

0

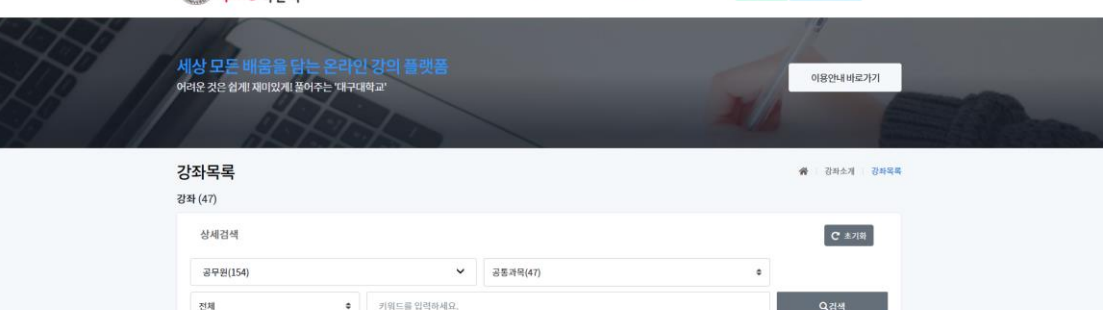

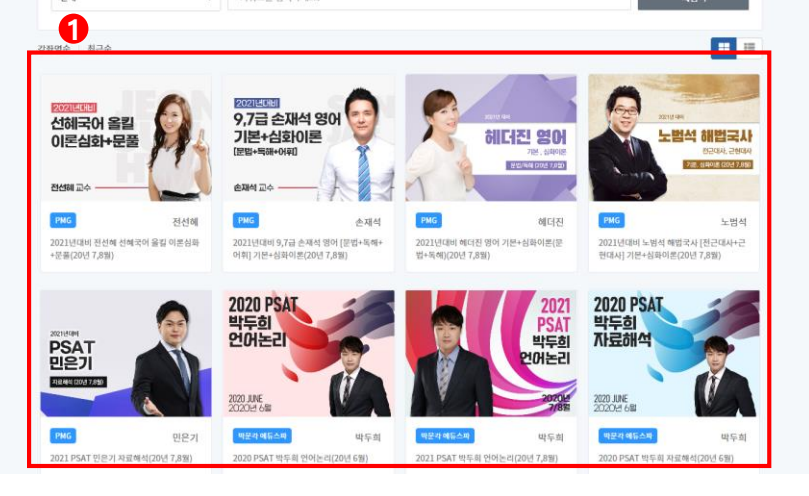

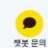

수강하고자 하는 강좌를 클릭합니다.

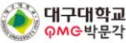

1아운

Q

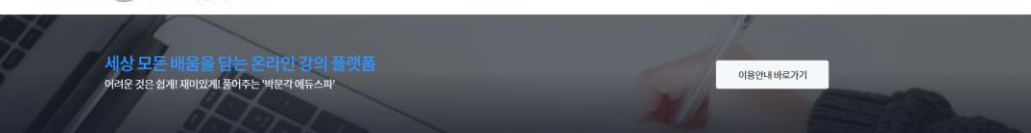

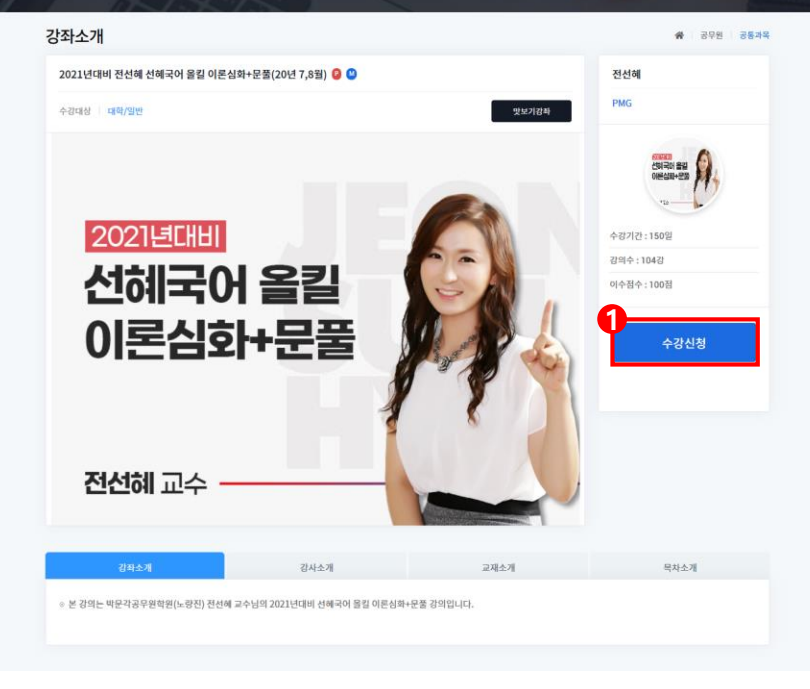

## 수강신청을 클릭하여 자유롭게 모든 강의를 수강할 수 있습니다.

 ※ 수강 가능 과목 수, 기간의 제한이 없습니다.
※ 모바일 이용은 에듀스파 M 앱을 다운 받으신 후 ID : daegu도서관ID+@u PW: 도서관ID로 로그인하여 이용하시면 됩니다.